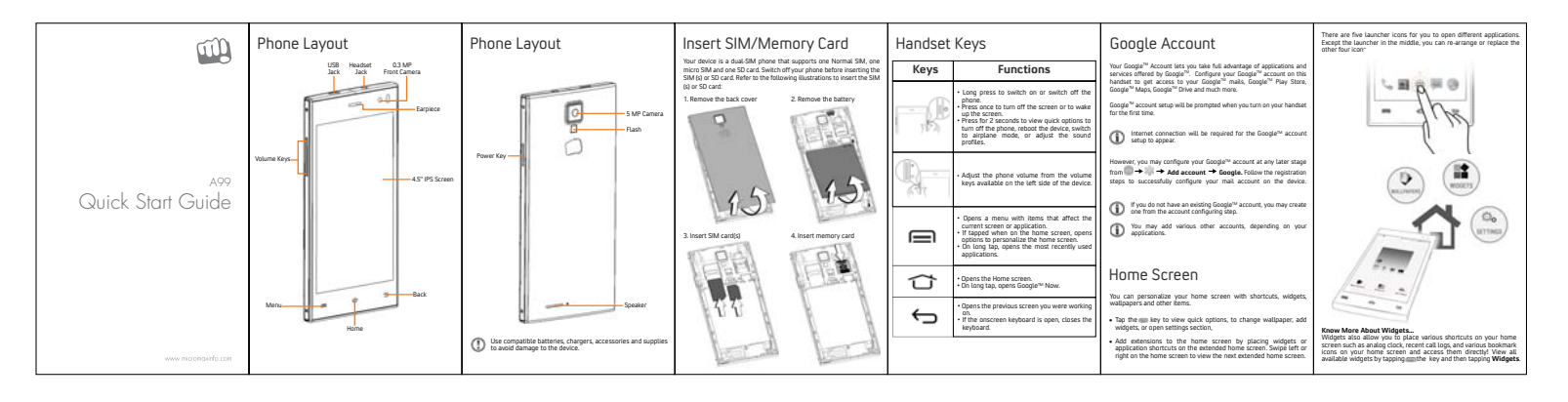

| Unlock the Screen Gravity Sensor | Video Calling                                                                                                    | Contacts                                                                                                    | Camera                                      | Music and Videos                                                                                                    | Notifications                                                                                                    |  |
|----------------------------------|----------------------------------------------------------------------------------------------------|----------------------------------------------------------------------------------------------------|---------------------------------------------|----------------------------------------------------------------------------------------------------|----------------------------------------------------------------------------------------------------|--|
| <complex-block></complex-block>  | a da par<br>a da par<br>a da p | Chi → → → →         Chi → → → →         Chi → → → →         Chi → → → →         Chi → → → →         Chi → → → →         Chi → → → →         Chi → → → →         Chi → → → →         Chi → → → →         Chi → → →         Chi → → →         Chi → → →         Chi → → →         Chi → → →         Chi → → →         Chi → → →         Chi → → →         Chi → → →         Chi → →         Chi → → | A a m + m = m + m + m + m + m + m + m + m + | Cle ● ● ●       ●         The main strict location with a built location with a built location with built location with a built location with a built loc | Refined on texts when you dir new energy of the energy of the energy of |  |

| When you receive a notification, its icon appears in the status bar,<br>along with a brief summary. You may clear each notification<br>separately by wonging it towards later for right.<br>Toolikit provides you shortcuts to manage basic phone features, such<br>as Aliptane Mode, VN FL Display Brightness, and many more.                                                                                                    | Tethering & Portability           You can use your ASB as a modern and connect your PC or laptop to the Interret, when required. Start using you SM data pack on your PC or Laptop nonl           Laptop nonl           Go to $\textcircled{m} \rightarrow \textcircled{m} \rightarrow \texttt{More} \rightarrow \texttt{Tethering & portable hotspot}$                                                                                                    | Recent Applications<br>Tap and hold the likely on the home screen to view the list of recent<br>performance and the list of the list of recent<br>memory and make your phone work task:<br>There are two ways for remove Reams from the list | Play Store<br>Story shore comer with a bot of applications to make your life easier<br>and non convenient. You can access entertainment travers, downland<br>applications, games, mories, and boats into the ever synamic Ray,<br>store. Here items gat added atmost daily to the Ray Store giving you a<br>limities two reperimen. | Safety Precautions<br>Set of part over in any area with point of applicant antipatheness<br>Set of the set of the set of the | The latticey may cause density, lifety or forms if a conduction material<br>disease around of the behavior. Service are not been directly any charge or any<br>behavior. The service of the service are any service and the<br>lattice around the service are any service are any service<br>angular.<br>Do not use the phone which driving. When you have to use the phone.<br>Service areas areas and any service and any service standard and<br>phone use the angular. Research particle and service phone<br>standard.                                                                                                    | Takking Care of Your Device<br>to fore 1 + and of the set of the set of the set of the set of the set<br>with set. The billioning suggestion will be your protocol your form the<br>term of the set of the set of the set of the set of the set of the set<br>of the set of the set of the set of the set of the set of the set of the set<br>of the set of the set of the set of the set of the set of the set of the set of the set of the set<br>of the set of the set of th |
|----------------------------------------------------------------------------------------------------|----------------------------------------------------------------------------------------------------|----------------------------------------------------------------------------------------------------|----------------------------------------------------------------------------------------------------|----------------------------------------------------------------------------------------------------|----------------------------------------------------------------------------------------------------|----------------------------------------------------------------------------------------------------|
| Settings & Networks<br>Settings & Networks<br>Setting W, & Hardwork and devices, head and<br>sound in the human your Changed be data calls<br>Configure your phone antibupant () → ()<br>Configure your phone antibupant () → ()<br>Configure your phone antibupant () → ()<br>Configure your phone antibupant () → ()<br>Configure your phone antibupant () → ()<br>Configure your phone antibupant () → ()<br>Configure your phone antibupant () → ()<br>Configure your phone antibupant () → ()<br>Configure your phone antibupant () → ()<br>Configure your phone antibupant () → ()<br>Configure your phone and phone and phone () → ()<br>Configure your phone antibupant () → ()<br>Configure your phone antibupant () → ()<br>Configure your p | <ul> <li>Henneng</li> <li>An space plane with your PC Agong what so that is a space plane with your PC Agong what so that is a space plane with your PC Agong what so that so the space plane with the space plane with the splane with</li></ul> | Drag a limit town of order                                                                                                    | $\begin{array}{c} \hline \\ \hline \\ \hline \\ \hline \\ \hline \\ \hline \\ \hline \\ \hline \\ \hline \\ \hline $                                                                                                    | A result of the set of the set of the s         | A section of the section of the | <ul> <li>One may the data to the large of all sumparity for the data the data to the data of the data of the</li></ul>         |

## <text><text><text><text><text><text>